### STEP 1: GO TO GOOGLE, SEARCH "SCHOOLOGY LEARNING", AND CLICK THE FIRST RESULT

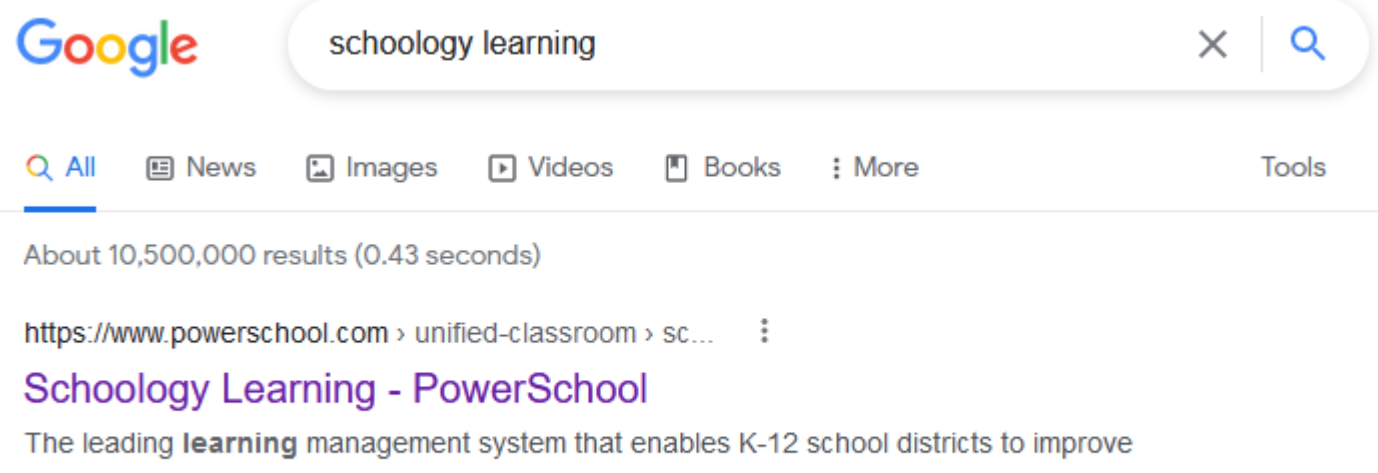

student performance and empower educators.

Here's · Login · Resource Library · About PowerSchool

### STEP 2: CLICK REGISTER

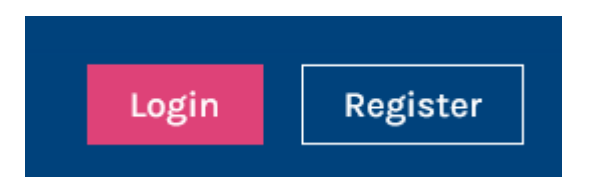

#### **STEP 3: CLICK PARENT**

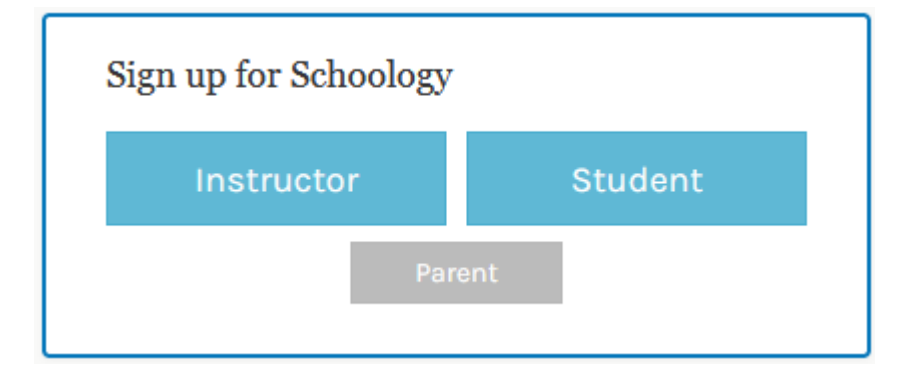

#### STEP 4: ENTER PROVIDED PARENT ACCESS CODE

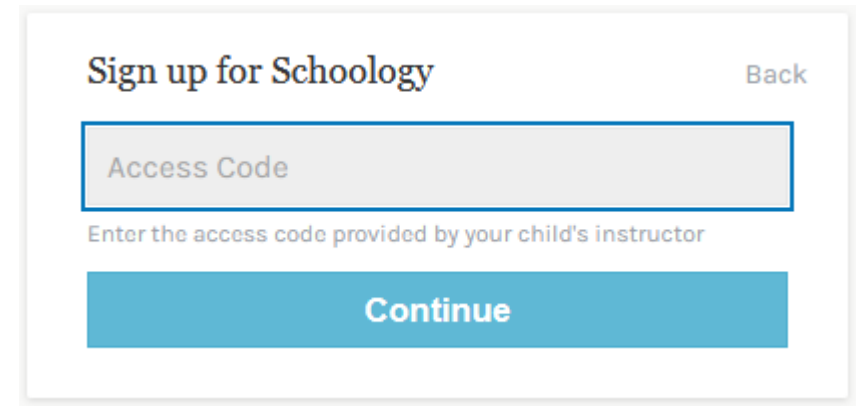

Access Code

# **STEP 5**: COMPLETE <u>"SIGN UP FOR SCHOOLOGY"</u> TO REGISTER

| Sign up for Schoology                                                            | Back      |  |
|----------------------------------------------------------------------------------|-----------|--|
| BK4C-78RC-JVVN                                                                   |           |  |
| First Name                                                                       | Last Name |  |
| Email or Username                                                                |           |  |
| Password                                                                         |           |  |
| Confirm Password                                                                 |           |  |
| ✔ Subscribe me to the Schoology Exchange blog                                    |           |  |
| By clicking Register, you are agreeing to our Privacy<br>Policy and Terms of Use |           |  |
| Register                                                                         |           |  |
|                                                                                  |           |  |

## STEP 6: LOG IN TO ACCESS PARENT ACCOUNT AND SWITCH TO CHILD'S ACCOUNT

| CLEVELAND<br>METROPOLITAN<br>COURSES GROUPS RESOURCES | Switch Between Parent and Student Account Here | 🔍 Parent Name 🗸                       |
|-------------------------------------------------------|------------------------------------------------|---------------------------------------|
| RECENT ACTIVITY COURSE DASHBOARD                      |                                                | 🕜 Parent Name 🗸                       |
| Post: 17 Event                                        | Mo Student Account with Grades                 | Student Name<br>William Rainey Harper |
| Christopher Wyland > CMSD<br>LINK FOR WISHLIST HERE.  | No upcoming assignments or e                   | Add Child                             |
|                                                       |                                                | Your Profile                          |
|                                                       |                                                | William Rainey Harper                 |
|                                                       |                                                | Settings                              |
| Please join the Remote K8 School in our               |                                                | ⊖ Logout                              |